## Mettre une partie d'un mot en couleur dans libre office Texte

## 1/ Ouvre le logiciel Libre Office et choisis « Texte »

|                   | [   | <b>LibreOffic</b><br>The Document Founda | <b>Ce</b><br>ation |  |
|-------------------|-----|------------------------------------------|--------------------|--|
| Choisis « Texte » | 2 » | Texte                                    | Dessin             |  |
|                   |     | Classeur                                 | Base de données    |  |
|                   |     | Présentation                             | Formule            |  |
|                   |     | Ouvrir 🔻                                 | Modèles            |  |

2/ Suis ces consignes dans l'ordre :

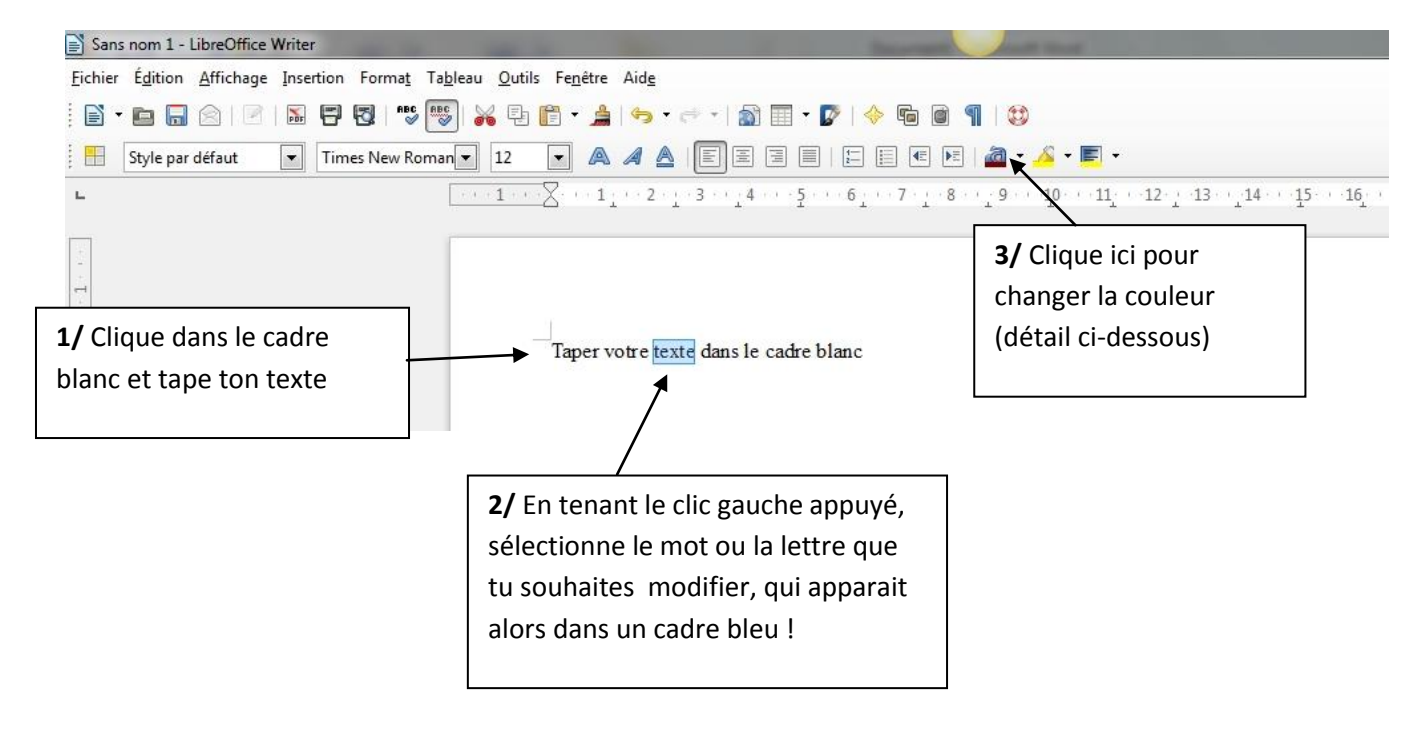

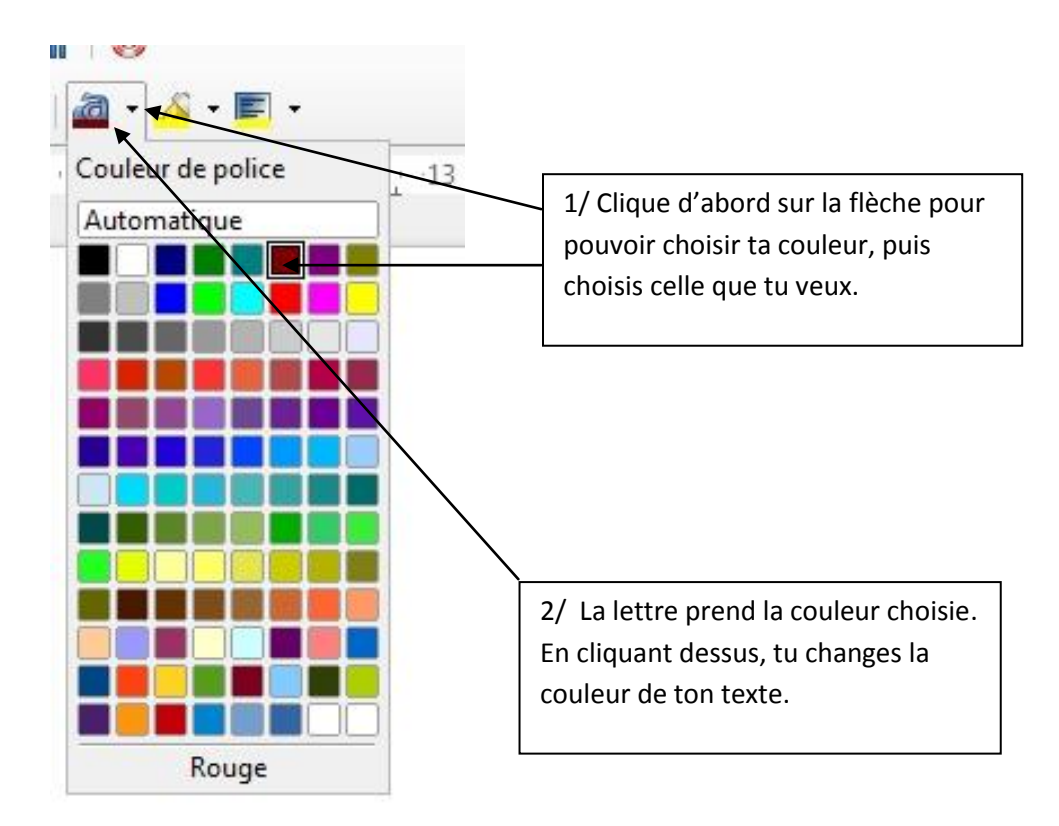

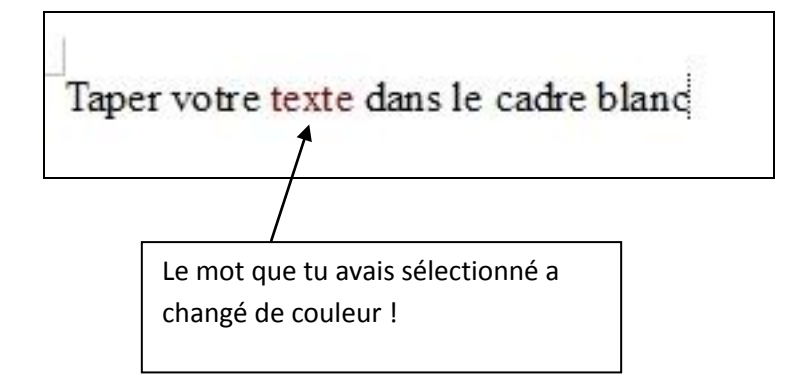